#### 以琳少年學園 線上捐款方式

步驟 1:選擇『線上捐款』進入一般捐款 (或愛從不輟過・讓愛啟程・擁抱高關懷學童等計畫)

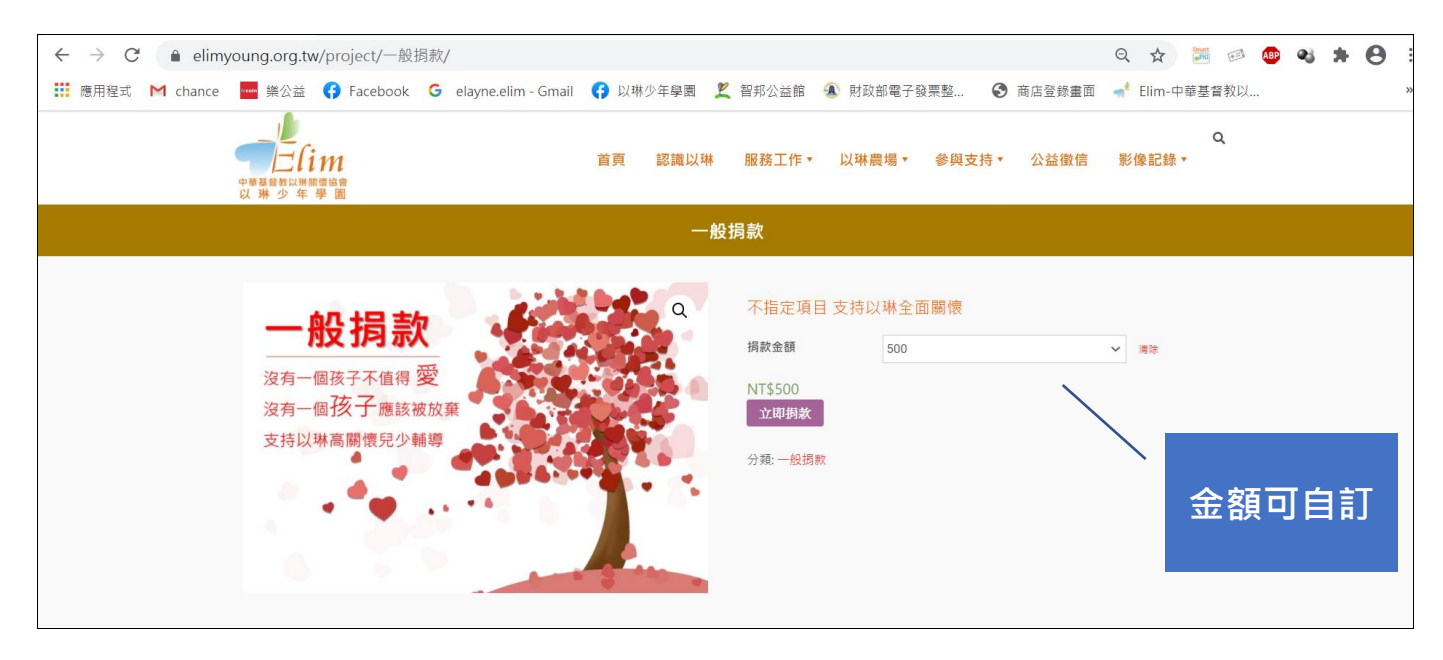

#### 步驟 2:進入捐款清單,確認捐款金額

| $\leftarrow$ $\rightarrow$ $C$ $\triangleq$ elimy | oung.org.tw/d                        | lonation-list/ |                                  |                 |                                        | २ 🕁 🎬           | ee Abp | <b>4 *</b> | Θ : |
|---------------------------------------------------|--------------------------------------|----------------|----------------------------------|-----------------|----------------------------------------|-----------------|--------|------------|-----|
| Ⅲ 應用程式 M chance                                   | ・・・・・・・・・・・・・・・・・・・・・・・・・・・・・・・・・・・・ | Facebook G e   | elayne.elim - Gmail ( f 以琳少年學園 🤰 | 【 智邦公益館 🛛 ④ 財政部 | 『電子發票整 🔇 商店登録                          | 像畫面 🚽 Elim-中華基督 | 教以     |            | *   |
|                                                   |                                      |                | 揭款                               | 清單              |                                        |                 |        |            |     |
|                                                   | ⊘ "一般揭款"                             | 已移除。 恢復上一步?    |                                  |                 |                                        |                 |        |            |     |
|                                                   |                                      |                | 捐款項目                             | 金額              | 數量                                     | 小計              |        |            |     |
|                                                   | ×                                    | <b></b>        | 一般揭款 - 500                       | NT\$500         | 1                                      | NT\$500         |        |            |     |
|                                                   |                                      |                |                                  |                 |                                        | 更新捐款清單          |        |            |     |
|                                                   |                                      |                |                                  | 捐款清單總計          |                                        |                 |        |            |     |
|                                                   |                                      |                |                                  | 小計              | NT\$500                                |                 |        |            |     |
|                                                   |                                      |                |                                  | 運送方式            | 線上揭款免運<br>運送選項會在揭款結帳時<br><b>計算運費 —</b> | 更新。             |        |            |     |
|                                                   |                                      |                |                                  | 總計              | NT\$500                                |                 |        |            |     |
|                                                   |                                      |                |                                  |                 | 前往揭款結帳                                 |                 |        |            |     |

### 步驟 3:進入『捐款結帳付款』,填寫基本資料,選擇『捐款方式』如下:

- (1) Line Pay (點選進入以 Line Pay 捐款)
- (2) 綠界科技 (點選進入以琳捐款系統,可繼續選擇信用卡一次付清、網路 ATM、ATM、 超商代碼、超商條碼)

(3) 綠界科技定期定額 (點選進入以琳捐款系統,以信用卡定期定額一年或二年捐款)

| ← → C ( â elimyoung.org.tw/checkout/                                                                   |                      |                   | Q 🕁 🎬                                  | 🐵 🐠 🔌 🗯  😣 🗄 |
|----------------------------------------------------------------------------------------------------|----------------------|-------------------|----------------------------------------|--------------|
| 🗰 應用程式 M chance 🔤 樂公益 😯 Facebook G elayne.elim - Gmail                                                 | 😚 以琳少年學園 🙎 智邦公益館     | 🔋 🔍 財政部電子發票整 🔇    | 商店登錄畫面 🚽 Elim-中華基督                     | ·教以 »        |
| 中國基礎起源調整協會<br>以 琳 少 年 學 園                                                                              | 首頁 認識以琳 服務工作         | ▼ 以琳農場▼ 參與支持▼     | C<br>公益徵信 影像記錄▼                        | L            |
|                                                                                                    | 捐款結帳付款               |                   |                                        |              |
| 基本資料和收據地址<br>損款人姓名・<br>憲簿<br>聯絡地址・<br>新北市新店區<br>聯絡電話・<br>09<br>手機號碼・<br>09<br>収慮指題・<br>以琳少年學園<br>電子郵件・ | 額外資;<br>備註事項<br>留書総約 | 讯<br>(選項)<br>琳 嗎? |                                        |              |
| elay = iii.com                                                                                         |                      |                   |                                        |              |
| 您的揭款記錄                                                                                                 |                      |                   |                                        |              |
| 捐款項目                                                                                                   |                      | 小青十               |                                        |              |
| 一般揭款 - 500 × 1                                                                                         |                      | NT\$500           |                                        | -            |
| 小計                                                                                                    |                      | NT\$500           |                                        | -            |
| 運送方式                                                                                                   |                      | 源上捐款免建<br>        |                                        |              |
| 000 61                                                                                                 |                      | 11200             | ~~~~~~~~~~~~~~~~~~~~~~~~~~~~~~~~~~~~~~ | 捐款方式         |
| <ul> <li>UINE Pay LINE Pay</li> <li>緑界科技</li> <li>透過線界科技定期定額線上掲載(請於下拉選單選擇:12個</li> </ul>               | 周月一期或24個月一期,逐月扣款。 )  |                   |                                        |              |
|                                                                                                    |                      |                   | 以LINE Pay付款                            |              |

## 圖示 1: 選擇以 Line Pay 捐款頁面

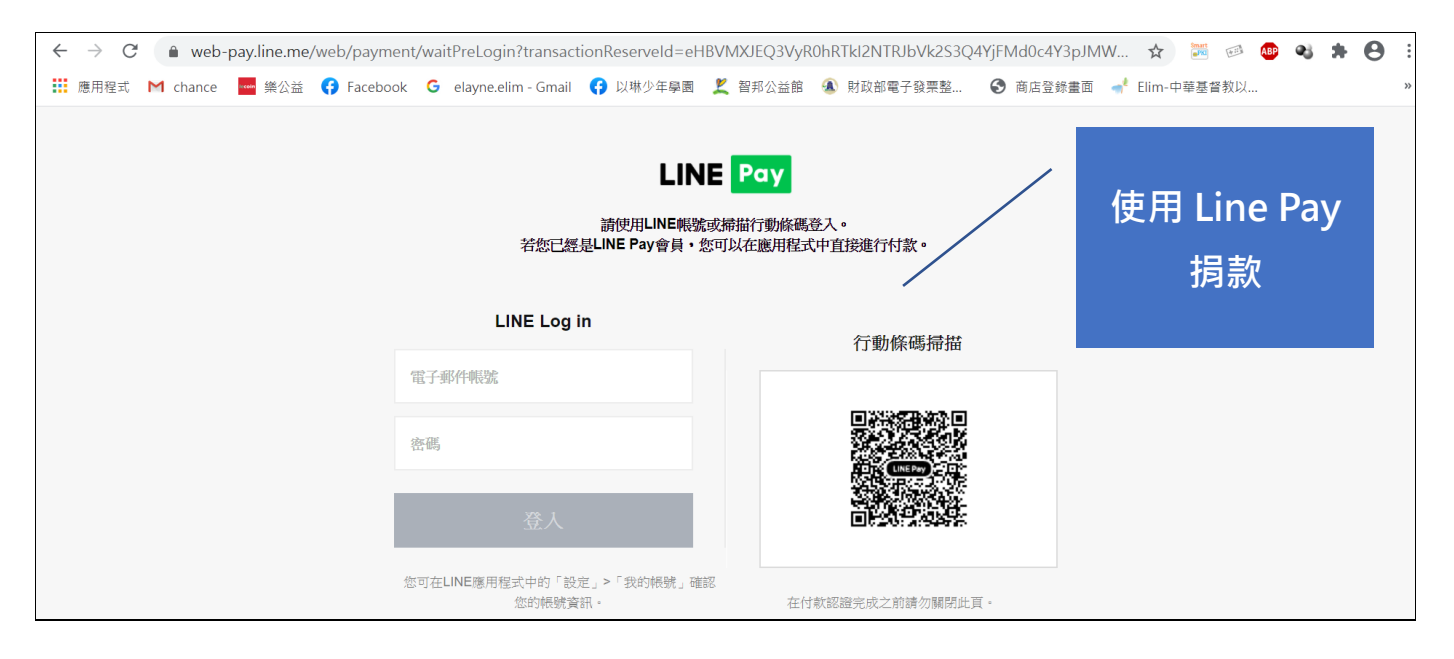

## 圖示 2: 選擇綠界科技進入以琳捐款系統頁面

| $\leftrightarrow$ $\rightarrow$ C $$ elim | young.org.tw/checkout/                                    | ९ 🕁 🐱 🧶 🗱 😌                         |
|-------------------------------------------|-----------------------------------------------------------|-------------------------------------|
| Ⅲ 應用程式 M chance                           | 🚾 樂公益 😝 Facebook 🛛 G elayne.elim - Gmail 😝 以琳少年學園 🗶 智邦公益館 | 館 🔕 財政部電子發票整 😌 商店登錄畫面 🚽 Elim-中華基督教以 |
|                                           | 収據抬頭◆                                                     |                                     |
|                                           | 以琳少年學園                                                    |                                     |
|                                           | 電子郵件★                                                     |                                     |
|                                           | elayne.elim@gmail.com                                     |                                     |
|                                           | 您的揭款記錄                                                    |                                     |
|                                           | 捐款項目                                                      | 小計                                  |
|                                           | 一般揭款 - 500 × 1                                            | NT\$500                             |
|                                           | 小計                                                        | NT\$500                             |
|                                           | 運送方式                                                      | 線上捐款免運                              |
|                                           | 總計                                                        | NT\$500                             |
|                                           |                                                           | 信用卡 ATM                             |
|                                           |                                                           |                                     |
|                                           | ◎ 總界科技 <b>ECPPEY</b>                                      | お商代碼 捐款                             |
|                                           | 付款方式: 信用卡 <b>(一</b> 次付清 <b>) ~</b>                        |                                     |
|                                           | 信用卡(一次付清)                                                 |                                     |
|                                           | ○ 透過線 ATM 款(請於下拉選單選擇:12個月一期或24個月一期,逐月扣款。)                 |                                     |
|                                           | 超樹代碼超高條碼                                                  |                                     |
|                                           |                                                           | 確認行款                                |
|                                           |                                                           |                                     |
|                                           |                                                           |                                     |

# 圖示 3: 選擇以綠界科技定期定額進入以琳捐款系統頁面

| 🚽 揭款結帳付款 - 台北以琳少                            | 年學習 × +                                                                                                    | - 0                                  | ×  |
|---------------------------------------------|----------------------------------------------------------------------------------------------------|--------------------------------------|----|
| $\leftrightarrow$ $\rightarrow$ C $$ elimyo | ung.org.tw/checkout/                                                                                                    | ९ 🖈 🐱 🐵 👒 🛊 🌔                        | 9: |
| 應用程式 M chance                               | 🛶 樂公益 😝 Facebook 🧲 elayne.elim - Gmail 😝 以琳少年學園 본 智邦公                                                                                                    | 益館 🚯 財政部電子發票整 🔇 商店登録畫面 🚽 Elim-中華基督教以 | *  |
| 曜<br>e<br>他                                 | A子郵件・<br>Iayne.elim@gmail.com<br>約均款記錄<br>捐款項目<br>一般调款 - 500 × 1<br>小計                                                                                                    | 小計<br>NT\$500<br><b>NT\$500</b>      |    |
|                                             | 運送方式                                                                                                    | 線上调款免運                               |    |
|                                             | EVEN EVALUATE EVALUATE EVAL | 信用卡定期定額<br>選擇1或2年捐款                  |    |
|                                             |                                                                                                    | 確認付款                                 |    |

# 圖示 4:確認定期定額之刷卡方式及填寫信用卡資料

|                                          | 付款方式 Payment method                                                                                                    |
|------------------------------------------|----------------------------------------------------------------------------------------------------|
| 信用卡 Credit ca                            | rd                                                                                                    |
| ※信用卡交易資語                                 | A Credit Card Information                                                                                                    |
| 刷卡方式<br>Credit card payment<br>method    | <ul> <li>◆ 定期定額 Periodic payment</li> <li>毎1 個月扣1次,成功扣款12次後結束。每次扣款金額:500元(新台幣/NTD)</li> <li>Deduct one time for every 1 Month. End at 12 times successful payment deduction.Deduction amount for every time:500(NTD)</li> </ul> |
| 信用卡卡號<br>Credit card number <sup>*</sup> | 本交易不接受非台灣發行的信用卡。 The company does not accept credit card issued outside of Taiwan.<br>本交易須通過Visa/MasterCard/JCB信用卡3D驗證 The transaction has to pass 3D verification by Visa, MasterCard, and JCB card.                           |
| 卡片有效期限<br>Card valid thru <sup>*</sup>   | MM                                                                                                    |
| 信用卡安全碼                                   | The effe                                                                                                    |

謝謝您的愛心支持與我們一同扶持高關懷兒童少年! 每一筆捐款都會開立捐款收據並於網頁公開徵信, 若有相關問題歡迎來電洽詢 02-2597-0002#34 陳小姐。